# **Early Registrations and Deferred Revenue**

## How to receive income in one year that is really for the next fiscal year in QuickBooks By Carol Topp, CPA

Many homeschool groups require members to put down registration or an early deposit in the spring to hold their place in the program for the fall. Usually these groups operate on a fiscal year that matches a school year with the year ending sometime in the summer. So they are receiving money in their current fiscal year, but it is really income for the next fiscal year. Here's how to record this transaction properly in QuickBooks.

## Set Up to Receive Early Payments

Create a Liability Account and call it Deferred Revenue (meaning the revenue is deferred or delayed until the next fiscal year).

Deferred Revenue is a liability because your homeschool group has not earned the money yet. You took the money and now owe the parents either a class or their money back, so you have a liability, an obligation to give the parents what they paid for.

|                     | Edit                                    | Account                                |        |
|---------------------|-----------------------------------------|----------------------------------------|--------|
| Account Type        | Other Current Liability                 | •                                      | Number |
| Account Na <u>m</u> | Deferred Rev -Pre-Paid                  | Tuition                                |        |
|                     | Subaccount of                           | ٣                                      |        |
| OPTIONAL            |                                         |                                        |        |
| <u>D</u> escriptio  | n Deferred Revenues. Pre<br>fiscal year | -paid tuition or early registartion fo | rnext  |
|                     |                                         |                                        |        |

You should also create a new item in QuickBooks called Early Registration and enter Deferred Revenue as the Account.

| ,                                                  | - 0                           |                                                      |               |
|----------------------------------------------------|-------------------------------|------------------------------------------------------|---------------|
| TYPE                                               | 11                            |                                                      | ОК            |
| Service                                            | Cancel                        |                                                      |               |
|                                                    |                               |                                                      | Notes         |
| tem Name/Number                                    | Subitem of                    |                                                      | Custom Fields |
| Early Registration                                 |                               | Custom Tickes                                        |               |
| This service is used                               | in assemblies or is perform   | ned by a subcontractor or partner                    | Spelling      |
|                                                    |                               |                                                      |               |
| Description                                        |                               | Rate                                                 |               |
| Description<br>Registration fee recei              | ved in spring for next fall's | Rate 200.00                                          |               |
| Description<br>Registration fee recei<br>tuition.  | ved in spring for next fall's | Rate 200.00 Account                                  |               |
| Description<br>Registration fee recein<br>tuition. | ved in spring for next fall's | Rate<br>200.00<br>Account<br>Deferred Rev -Pre-Pai • |               |

#### **Invoice Parents**

Make use of the Home screen in QuickBooks to do these steps in the correct order. Create the Invoice, then Receive Payments, then finally record the deposits.

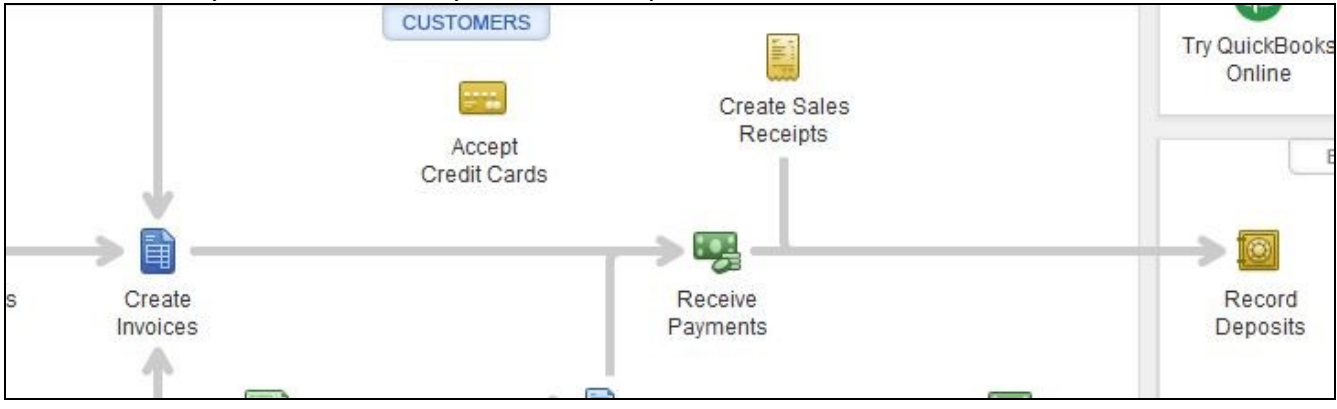

You can create an invoice for each family for the amount they owe for Early Registration. Be sure to enter the family name. If it's a new family, you'll have to create a new Customer entry for them before you can invoice them. In this example, the invoices go out on March 1<sup>st</sup> and are due my March 31.

| CUSTOMER:JOB DU | mmy Family 🔹                    | т             | EMPLATE Fixed Fee Inv                                | -                |       |                  |
|-----------------|---------------------------------|---------------|------------------------------------------------------|------------------|-------|------------------|
| Invoice         |                                 |               | INVOICE DATE:<br>03/01/2017 III<br>INVOICE #:<br>181 | BILL TO:         |       |                  |
|                 |                                 |               |                                                      | P.O. NUMBER:     | TERMS | DUE DATE:        |
|                 |                                 |               |                                                      |                  |       | ▼ 03/31/2017 III |
| DATE            | ITEM                            | DE            | SCRIPTION                                            | . AN             | IOUNT |                  |
| 03/01/2017      | Early Registration              | Reg<br>fall's | istration fee received in spr<br>s tuition.          | ing for next     |       | 200.00           |
|                 | m                               | -             |                                                      | 1                |       |                  |
|                 |                                 |               |                                                      |                  |       |                  |
| A Your custome  | r can't pay this invoice online |               |                                                      |                  |       |                  |
| Turn on         |                                 |               |                                                      | TOTAL            |       | 200.00           |
| CUSTOMER MESSAG | 3E                              |               |                                                      | PAYMENTS APPLIED |       | 0.00             |
|                 | -                               |               |                                                      | BALANCE DUE      |       | 200.00           |

If a family decides not to return, simply delete their invoice.

When a family pays the Early Registration fees, receive a payment and check the box for the correct invoice. Be sure to enter the family name in the Received From box.

| Custo                        | ustomer Payment |         |          |               |          | CUSTOMER | R BALANCE | 200.00              |        |
|------------------------------|-----------------|---------|----------|---------------|----------|----------|-----------|---------------------|--------|
| RECEIVED FROM                | Dummy Family    | *       | 0750     |               |          |          | NORE      |                     |        |
| PAYMENT AMOUNT               |                 | 200.00  |          |               | CREDIT   |          | MORE      |                     |        |
| DATE                         | 03/01/2017      | 11      | CASH     | CHECK         | DEBIT    | e-CHECK  |           |                     |        |
| CHECK #                      | 101             |         | Where do | oes this payr | nent go? |          |           |                     |        |
| 🖌 i date                     | NUMBER          | ORIG. A | MT.      |               | i amt. i | DUE      |           | PAYMENT             |        |
| <ul><li>03/01/2017</li></ul> | 181             |         |          | 200.0         | 00       |          | 200       | .00                 | 200.00 |
|                              |                 |         |          |               |          |          |           |                     |        |
|                              | Tota            | als     |          | 200.0         | 00       |          | 200       | .00                 | 200.00 |
|                              |                 |         |          |               |          |          | AMOUN     | TS FOR SELECTED INV | OICES  |
|                              |                 |         |          |               |          |          | AMOUNT    | DUE                 | 200.00 |
|                              |                 |         |          |               |          |          | APPLIED   |                     | 200.00 |
|                              |                 |         |          |               |          |          | DISCOUL   | NT AND CREDITS      | 0.00   |

If instead you do not wish to invoice each family, enter the payments on a Sales Receipt when the family pays the early registration fee. Again, make sure you enter the family's name (it's blank in this example). If it's a new family, you'll have to create a new Customer entry for them.

| CUSTOMER:JOB                  | т <mark>т</mark>                                    |                                     | ustom Sa 💌 |       |             |
|-------------------------------|-----------------------------------------------------|-------------------------------------|------------|-------|-------------|
| Sales Rec<br>CASH CHECK CREDI | сеірт<br>т е-снеск моге                             | DATE<br>03/04/2017<br>SALE NO.<br>9 | SOLD TO    |       | CHECK NO.   |
| ITEM                          | DESCRIPTION                                         |                                     | QTY        | RATE  | AMOUNT      |
| Early Registration            | Registration fee receiv<br>for next fall's tuition. | /ed in spring                       | 1          | 20    | 0.00 200.00 |
|                               |                                                     |                                     |            |       |             |
|                               |                                                     |                                     |            |       | •           |
| CUSTOMER MESSAGE              | •                                                   |                                     |            | TOTAL | 200.00      |

#### **Deposit the Payments**

If you set everything up correctly, then recording the deposit will be easy! The money goes into the checkbook, but will not show up as income in the current year. Instead it will show up as Deferred Revenues on the Balance Sheet.

|                                    |                                      | Make Deposits                          |             |                  | - 🗆 ×      |
|------------------------------------|--------------------------------------|----------------------------------------|-------------|------------------|------------|
| 💠 Previous 🌩 Next 同 Save           | 🖶 Print 👻 🖳 Payments 🧻 F             | listory 🕘 Attach                       |             |                  |            |
| Deposit To 10000 · Sequi •         | Date 03/01/2017 Merr                 | 10 Deposit                             |             |                  |            |
| Click Payments to select customer  | r payments that you have received. I | _ist any other amounts to dep          | osit below. |                  |            |
| RECEIVED FROM                      | FROMACCOUNT                          | : MEMO                                 | CHK NO.     | PMT METH.        | AMOUNT     |
| Dummy Family 🔹                     | 12000 · Undeposited Funds            | <ul> <li>early registration</li> </ul> | 101         | Check            | ▼ 200.00 ▲ |
|                                    |                                      |                                        |             |                  |            |
|                                    |                                      |                                        |             |                  |            |
|                                    |                                      |                                        |             |                  |            |
|                                    |                                      |                                        |             |                  |            |
|                                    |                                      |                                        |             |                  |            |
|                                    |                                      |                                        |             |                  |            |
|                                    |                                      |                                        |             |                  | Y          |
|                                    |                                      |                                        |             | Denosit Subtotal | 200.00     |
| To get cash back from this deposit | t enter the amount below Indicate    | the account                            |             | Deposit oubtotai | 200.00     |
| where you want this money to go, s | such as your Petty Cash account.     | ile account                            |             |                  |            |
| Cash back goes to                  | Cash back memo                       | Cash back amou                         | nt          |                  |            |
| •                                  |                                      |                                        |             |                  |            |
|                                    |                                      |                                        |             | Deposit Total    | 200.00     |
|                                    |                                      |                                        |             | Cours & Classo   | Clear      |
|                                    |                                      |                                        |             | Save & Close     | Ve & New   |

Look at the Balance Sheet report. You should see the deposits in Liabilities/Deferred Revenue line.

| LIABILITIES & EQUITY           |          |
|--------------------------------|----------|
| Liabilities                    |          |
| Current Liabilities            |          |
| Other Current Liabilities      |          |
| Deferred Rev -Pre-Paid Tuition | 200.00   |
| 24000 · Pavroll Liabilities    | 6.852.71 |

Keep entering payments (as Receive Payments if you sent an Invoice or Sales Receipt if you did not send an invoice) and recording the deposits. Do not hold the checks until the fall. Deposit them within a few days of you receive them.

## On the day that classes start

Now you are ready to move the early registration income <u>out</u> of Deferred Revenue (debit) and <u>into</u> current Tuition Income (credit) for the new fiscal year.

You do this with a Journal entry (go to Company/ General Journal). Enter the Deferred Revenue for the full amount (look at your current Balance Sheet to see what the total amount in Deferred Revenues is) in the DEBIT column (this will make it go decrease) and CREDIT your current revenue account (Tuition in this example) for the same amount.

This records the early registration as income in the current fiscal year even though the money was physically received in the prior fiscal year.

In this example, the group collected a total of \$5,000 in Early Registrations in March from all its families. Now it's September and they want to move the payments into the current fiscal year as Tuition Income.

|                                    | Make General Journal Entries |                                              |      |          |
|------------------------------------|------------------------------|----------------------------------------------|------|----------|
| Main Reports                       |                              |                                              |      | 25 ^     |
| Find New Save Delete               | Create a Copy                | Print Attach<br>File                         |      |          |
| DATE 09/01/2017 ENTRY<br>ACCOUNT : | NO. 5                        | MEMO                                         | NAME | BILLAB   |
| Deferred Rev - Pre-Paid Tuition    | 5,000.00                     | Move realy registrations into current fiscal |      | <b>A</b> |
| 40000 · Tuition                    | 5,000.00                     | Move realy registrations into current fiscal |      |          |
| *                                  |                              | ŀ                                            | -    | ĺ        |
|                                    |                              |                                              |      |          |
|                                    |                              |                                              |      |          |

Look at the Balance Sheet report. You should see nothing in Liabilities/Deferred Revenue. Instead you should see an increase of \$5,000 in Tuition Income.